## **BROKER E-BUSINESS PROCESS GUIDE**

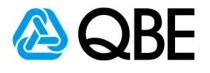

## SCTP – Adjust Premium Option

| A drop-down box will appear se   | elect Adjust Premium          |                          |                                      |
|----------------------------------|-------------------------------|--------------------------|--------------------------------------|
| Conversations                    |                               | 🤤 Quote Lost   😹 Compare | All Account Ex                       |
| O QBE UAT                        |                               |                          | Account Exe                          |
| 🕞 🗾 Quote Request                |                               | 7:54 AM Optio            | ns▼ teresa.faranoi                   |
| Quote Response Quo               | ted \$1,611.95 Quote # Q BPK. | 7:55 AM                  |                                      |
| Underwriter Account Gro          | up Selections                 | 00                       | Bind in Reply / Edit to Reply / Edit |
| Underwriter                      | Account Group Code            | Account Group Desc       | Adjust Premium                       |
| Krisnna DC migration Test        | Standard                      | Standard                 |                                      |
| 2. Options – Alter Premium OR    | Alter Commission Rate         |                          |                                      |
| There are 2 options available to | adjust the premium            |                          |                                      |

| Base Premium             | 1,332.19 | Commission     | 353.02 |
|--------------------------|----------|----------------|--------|
| FSL                      | 0.00     | Commission GST | 35.31  |
| GST                      | 133.22   |                |        |
| Stamp Duty               | 146.54   |                |        |
| Underwriter Fee          | 0.00     |                |        |
| Underwriter Fee GST      | 0.00     |                |        |
| Total                    | 1,611.95 |                |        |
| Nter Premium No          |          |                |        |
| Alter Commission Rate No |          |                |        |
| Alter Commission Rate No |          |                |        |

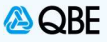

| age 3. Alter | Premium |  |
|--------------|---------|--|
|--------------|---------|--|

S

- To Adjust premium, Select YES in the Alter Premium drop-down box.
- New fields will appear for you. You will be able to adjust the total premium required or enter a percentage
- To Adjust Total Premium, enter the full dollar amount required amount within the Enter the required total premium amount field > Click Send
- To Adjust premium by percentage, enter the percentage amount required to reduce premium within the Enter percentage field > Click Send

**NOTE:** If you are using the percentage option and are wanting to reduce the premium, you will need to enter the minus symbol in front of the number to reduce premium. By leaving the minus symbol out, you are then adding a loading to the premium

| OR<br>Enter percenta<br>Alter Commiss                                | ired total premium amount<br>age<br>sion Rate No 💌 | -15.        | 00 %                                                            |
|----------------------------------------------------------------------|----------------------------------------------------|-------------|-----------------------------------------------------------------|
|                                                                      |                                                    |             |                                                                 |
| Onversations                                                         |                                                    | I 👄         | Quote Lost   😹 Compare All                                      |
| Onversations QBE UAT Quote Request                                   |                                                    | I 🤤         | Quote Lost    B Compare All 7:54 AM Options ♥                   |
| Conversations  QBE UAT  Quote Request  Quote Response                | Quoted \$1,611.95 Quote # Q                        | .врк.       | Quote Lost    B Compare All 7:54 AM Options ♥ 7:55 AM Options ♥ |
| Conversations  QBE UAT  Quote Request  Quote Response  Quote Request | Quoted \$1,611.95 Quote # Q<br>Premium Adjustment  | I Ģ<br>BPK. | Quote Lost                                                      |

| Stage 4. Alter Commission                                                 |                                    |                                     |         |  |
|---------------------------------------------------------------------------|------------------------------------|-------------------------------------|---------|--|
| <ul> <li>To Adjust Commission ra</li> <li>Enter new commission</li> </ul> | te, Select YES in<br>rate required | the Alter Commission Rate drop dowr | ו box   |  |
| Alter Premium<br>Alter Commission Rate                                    | No 🗸<br>Yes 🗸                      | Enter Commission Rate               | 15.00 % |  |
|                                                                           |                                    |                                     |         |  |